## ページ番号の挿入

1ページ目からページ番号を挿入する......1
2ページ目からページ番号を挿入する......2
3ページ目以降からページ番号を挿入する......4

#### 1ページ目からページ番号を挿入する

1. [挿入タブ] をクリックし、[ページ番号] をクリックします。

#### ページ番号を入れたい場所をポイントするとサンプルが表示されるので いずれかを選択します。

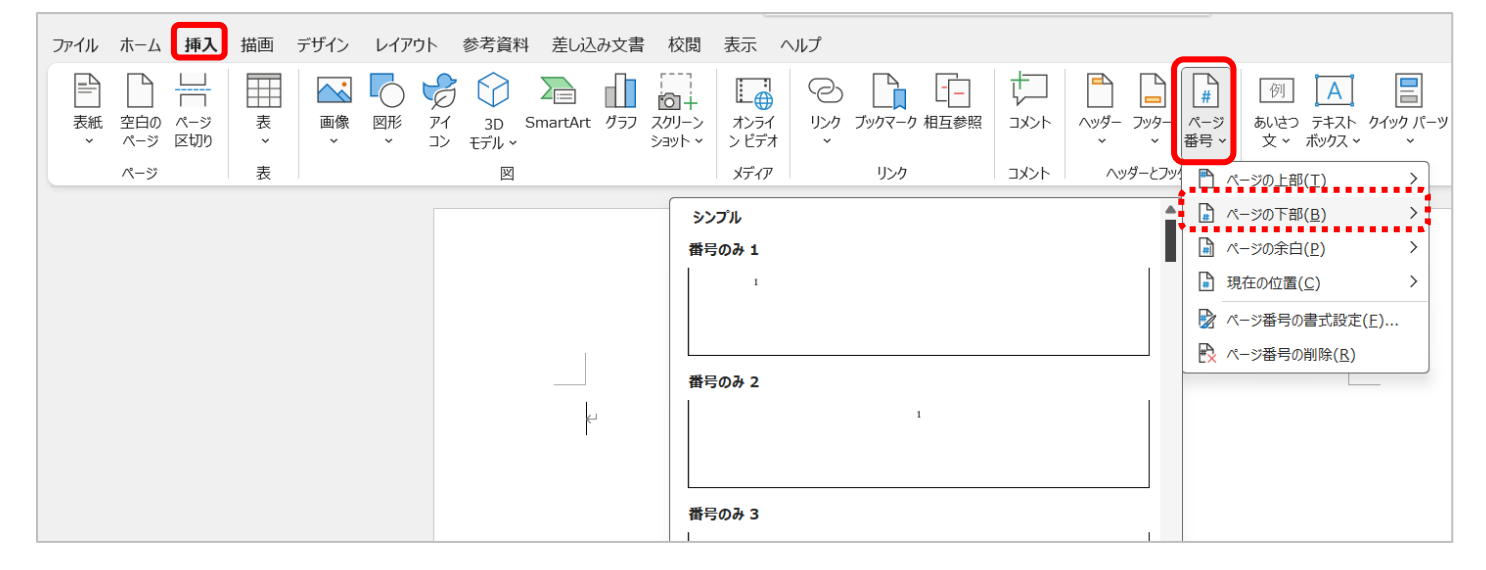

#### 3. ヘッダー/フッターが表示され、ページ番号が挿入されます。

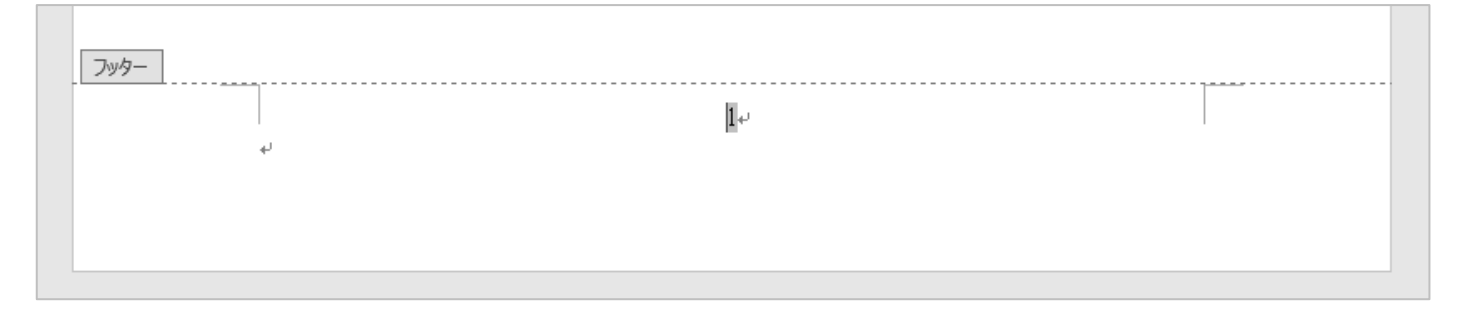

 4. [ヘッダーとフッターを閉じる]をクリックし、[ヘッダー/フッター]ツー ルを閉じます。

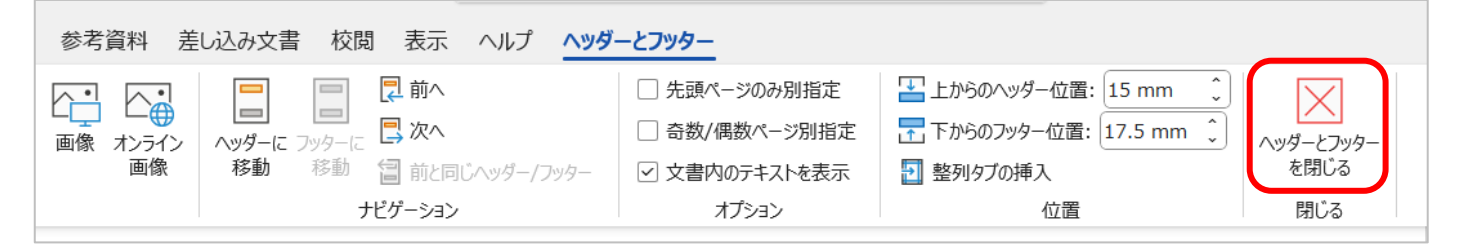

## 2ページ目からページ番号を挿入する 1ページ目・・・表紙(番号なし) 2ページ目・・・本文(番号1~)

- 1. 通常の方法でページ番号を挿入します。[ヘッダー/フッターツール] は そのまま開いておきます。
- 2. [ヘッダー/フッターツール]の [ページ番号] をクリックし、[ページ番 号の書式設定] をクリックします。

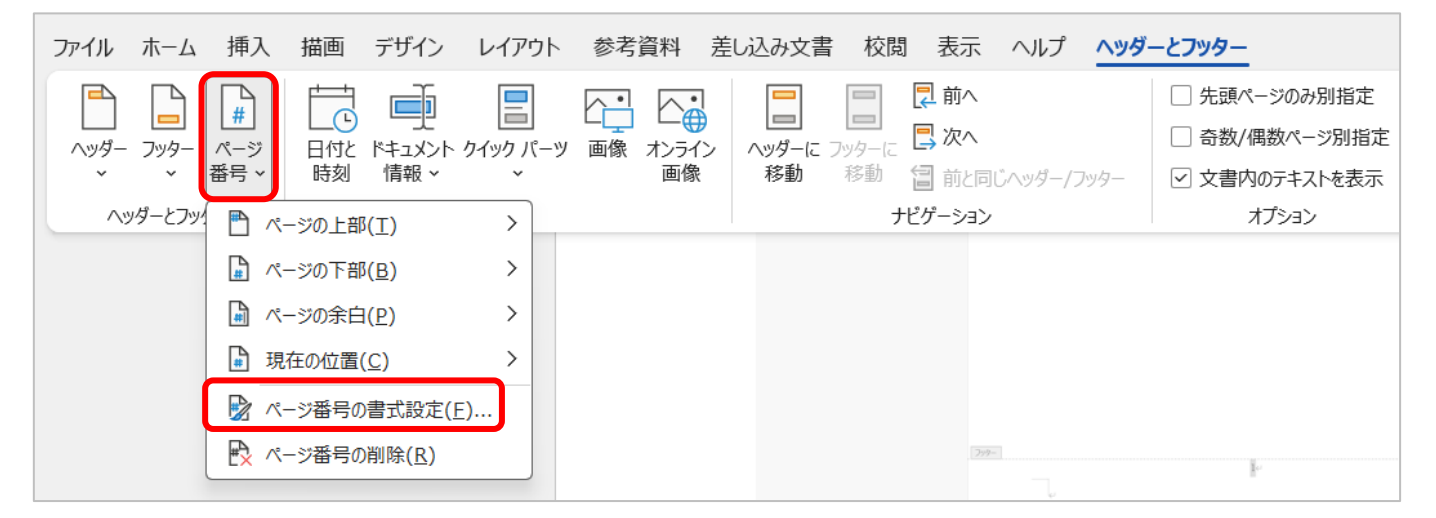

3. [連続番号] で [開始番号] を選択し、数値を「0」にして [OK] をクリッ クします。

| ページ番号の書式                     | ? ×         |
|------------------------------|-------------|
| 番号書式( <u>E</u> ): 1, 2, 3, … | · ~         |
| 章番号を含める(N)                   |             |
| 章タイトルのスタイル(P):               | 見出し1 ~      |
| 区切り文字(E):                    | - (ハイフン) ~  |
| 例:                           | 1-1、1-A、1-a |
| 連続番号                         |             |
| ○ 前のセクションから継続(               | <u>C)</u>   |
| ● 開始番号( <u>A</u> ): 0        |             |
| ОК                           | ++>tu       |

1ページ目のページ番号が「0」になります。

| - אפע |  |
|-------|--|
| Ū,₊J  |  |
| Ť     |  |
|       |  |
|       |  |

4. [ヘッダー/フッターツール]の [オプション] にある [先頭ページのみ 別指定] にチェックを入れます。

| 込み文書 校閲 表示 ヘルプ <mark>ヘッダ</mark> |               |                         |              |
|---------------------------------|---------------|-------------------------|--------------|
|                                 | ☑ 先頭ページのみ別指定  | 🔛 上からのヘッダー位置: 15 mm 🇘   | $\mathbf{X}$ |
| 「旦」 「旦」<br>ヘッダーに フッターに 「見 次へ    | □ 奇数/偶数ページ別指定 | 📊 下からのフッター位置: 17.5 mm 🗘 | ヘッダーとフッター    |
| 移動 移動 冒前と同じヘッダー/フッター            | ✓ 文書内のテキストを表示 | 된 整列タブの挿入               | を閉じる         |
| ナビゲーション                         | オプション         | 位置                      | 閉じる          |

# 1ページ目のフッターが削除され(0が残っている場合は消してください)、2ページ目から1になります。

| 1 ページ目のフッター     |     |  |
|-----------------|-----|--|
| <u>אעד</u><br>4 | 1+' |  |

5. [ヘッダーとフッターを閉じる]をクリックし、[ヘッダー/フッター]ツー ルを閉じます。

| 参考資料 差し込み文書 校閲 表示 ヘルプ | ヘッダーとフッター                                           |                                                              |           |
|-----------------------|-----------------------------------------------------|--------------------------------------------------------------|-----------|
| 画像 オンライン              | <ul> <li>先頭ページのみ別指定</li> <li>奇数/偶数ページ別指定</li> </ul> | <ul> <li>         上からのヘッダー位置: 15 mm          15 mm</li></ul> | ヘッダーとフッター |
| 画像 移動 移動 冒前と同じヘッダー/フッ | 9- マ 文書内のテキストを表示                                    | 된 整列タブの挿入                                                    | を閉じる      |
| ナピゲーション               | オプション                                               | 位置                                                           | 閉じる       |

3ページ目以降からページ番号を挿入する

## <u>1ページ目・・・表紙(番号なし)</u> 2ページ目・・・目次(番号なし) <u>3ページ目・・・本文(番号1)</u>

- 1. セクション区切りを挿入するため、2 ページ目の最後の文字の後ろにカー ソルを移動させます。
- [レイアウト] タブをクリックし、「ページ設定」にある [区切り] をク リックした後、表示されるメニューよりセクション区切りの [次のページ から開始] を選択します。

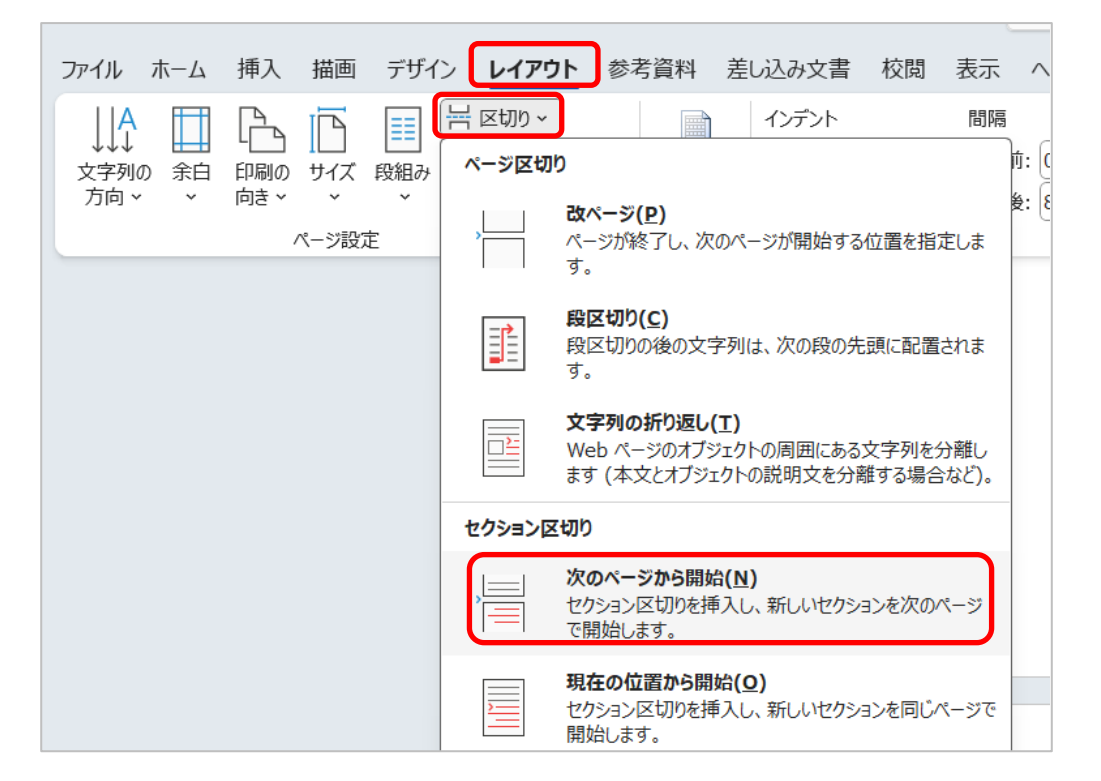

- ※セクション区切りを挿入すると、2 ページ目と 3 ページ目の間に行や ページが挿入される場合があります。その時は、Delete で削除してく ださい。
- ※ [ホーム] タブの「段落」にある [編集記号の表示/非表示] をオンにす るとセクション区切りが入っているか確認できます。

| ファイル <b>ホーム</b>                                   | 挿入描画                         | デザイン レイアウト                                                                                                    | 参考資料 差し込み     | み文書 校閲 表示 ヘルプ                                              |                  |
|---------------------------------------------------|------------------------------|----------------------------------------------------------------------------------------------------|---------------|------------------------------------------------------------|------------------|
| 上記の付け しまり付け で 、 、 、 、 、 、 、 、 、 、 、 、 、 、 、 、 、 、 | 游明朝 (本文のファ<br>B I <u>U</u> ~ | $\begin{array}{c c} \hline & & \\ \hline & & \\ \hline \\ \hline$ | a • A • A (字) | <ul> <li>□ = = = = = = = = = = = = = = = = = = =</li></ul> | ☆ ~   \$↓<br>♪ ~ |
| クリップボード 15                                        |                              | フォント                                                                                                    | L]            | 段落                                                         | Г                |

 フッターのあたりでダブルクリックし、[ヘッダーとフッター] ツールを 表示させます。

| レイアウト参考資料                | 差し込み文書 校閲 表示 ヘルプ ヘッダ                                                      |                                                                                |                                                                                                    |                   |
|--------------------------|---------------------------------------------------------------------------|--------------------------------------------------------------------------------|----------------------------------------------------------------------------------------------------|-------------------|
| ウイック パーツ 画像 オンライン     画像 | トリングーに フッターに フッターに フッターに フッターに アッターに アッターに アッターに 参勤 移動 移動 行 前と同じへッダー/フッター | <ul> <li>□ 先頭ページのみ別指定</li> <li>□ 奇数/偶数ページ別指定</li> <li>☑ 文書内のテキストを表示</li> </ul> | <ul> <li>         上からのヘッダー位置: 15 mm ↓     </li> <li>         下からのフッター位置: 17.5 mm ↓     </li> <li>         翌 整列タブの挿入     </li> </ul> | へッダーとフッター<br>を閉じる |
| 挿入                       | ナビゲーション                                                                   | オプション                                                                          | 位置                                                                                                    | 閉じる               |
| _ フッター -セ                | <u>クション 2-</u>                                                            |                                                                                |                                                                                                    | 前と同じ              |

 カーソルが3ページ目の[フッター-セクション 2-]にあることを確認し、セクション1とセクション2を切り離すため、[ヘッダー/フッター] ツールの「ナビゲーション」にある[前と同じヘッダー/フッター]をクリックします。色がグレーから通常に変わり、3ページ目の[フッター-セクション2-]のフッター部分の「前と同じ」表記がなくなります。

| 校閲                | 表示 ヘルプ         | <u>^უ\$-</u> | -と <b>フッタ</b> - | 校閲                 | 表示     | ヘルプ      | <b>\</b> ッダ | - <u>とフッタ</u> - |
|-------------------|----------------|--------------|-----------------|--------------------|--------|----------|-------------|-----------------|
|                   | ॄ 前へ           |              | □ 先頭ペー          |                    | 🛃 前へ   |          |             | □ 先頭ペ-          |
| <b>一</b><br>フッターに | 📑 次へ           |              | 🗌 奇数/偶          | <b>一旦</b><br>フッターに | 📑 次へ   |          |             | 🗌 奇数/偶          |
| 移動                | 冒 前と同じヘッダー/フッ  | ッター          | ☑ 文書内の          | 移動                 | 冒 前と同  | じヘッダー/フッ | 9—          | ☑ 文書内(          |
| ナピ                | <u> </u> ゲーション |              | わ               | +                  | ビゲーション |          |             | 7               |

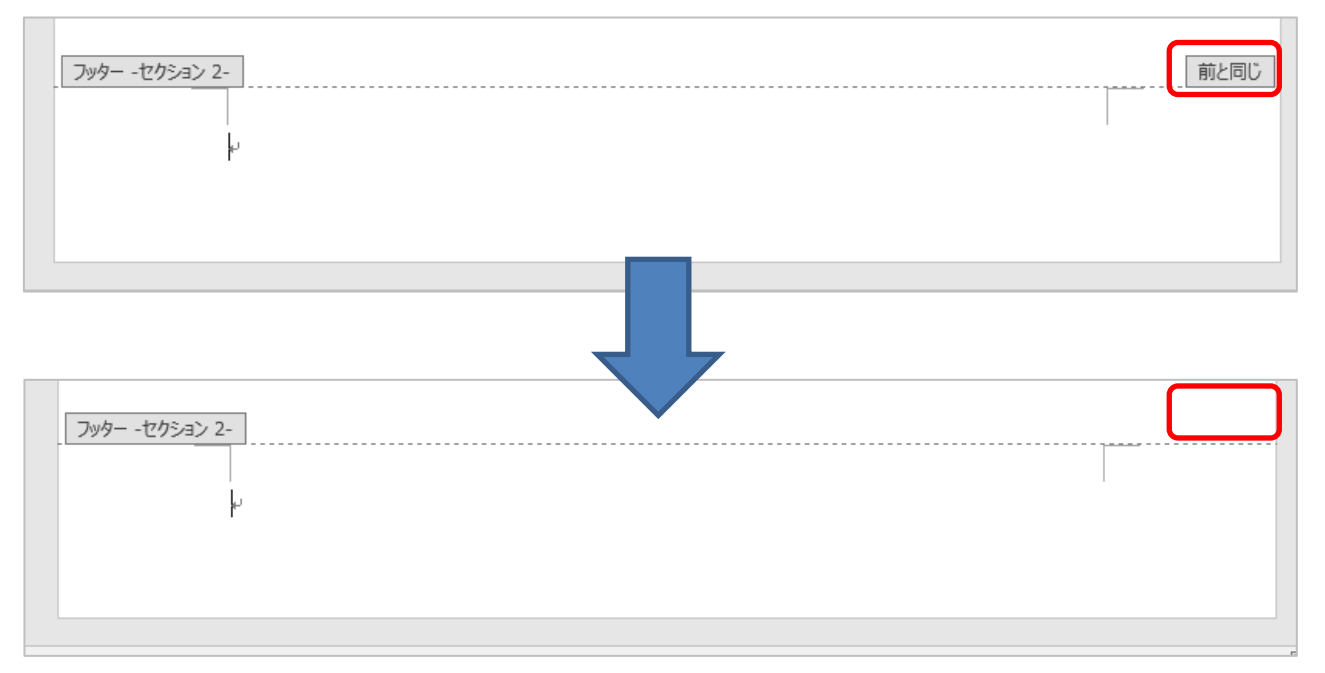

5 / 7

5. 「ヘッダーとフッター」の中の [ページ番号] をクリックし、[ページ番 号の書式設定] をクリックします。

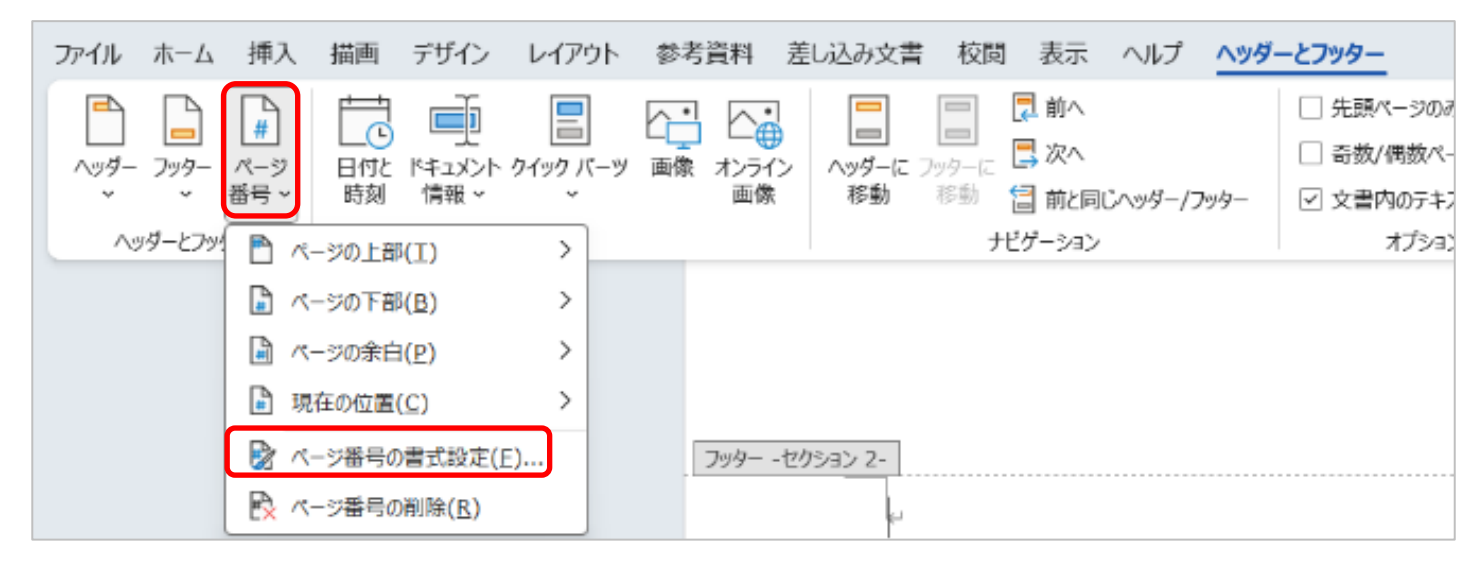

6.「連続番号」で「開始番号」を選択し、数値を1にして[OK]をクリッ

| ページ番号の書式                     | ? ×         |
|------------------------------|-------------|
| 番号書式( <u>F</u> ): 1, 2, 3, … | • •         |
| 章番号を含める(N)                   |             |
| 章タイトルのスタイル(P):               | 見出し1 ~      |
| 区切り文字(E):                    | - (ハイフン) ~  |
| 例:                           | 1-1、1-A、1-a |
| 連続番号                         |             |
| ○ 前のセクションから継続(               | <u>C)</u>   |
| <b>○</b> 開始番号( <u>A</u> ): 1 | ÷           |
| ОК                           | キャンセル       |

#### クします。

7.「ヘッダーとフッター」の中の [ページ番号] をクリックし、任意の場所

| ファイル ホーム 挿入 描画 デザイン                                                          | レイアウト 参考資料 差    | 差し込み文書 校閲 表示 ヘルプ ヘッダー                    | -とフッター                       |
|------------------------------------------------------------------------------|-----------------|------------------------------------------|------------------------------|
|                                                                              |                 |                                          | ○ 先頭ページのみ別指定 ○ 売数/(理数ページの)指定 |
| ヘッダー フッター     ページ     日付と ドキュメント ク・       *     *     番号 *       時刻     情報 * | イックパーツ 画像 オンライン | ヘッダーに フッターに ➡ ハヘ<br>移動 移動 2010、マッダー/フッター | ○ 文書内のテキストを表示                |
| ヘッダーとフッ 💾 ページの上部(I)                                                          | >               | ナビゲーション                                  | オプション                        |
|                                                                              | > シンプル          |                                          |                              |
| ページの余白(P)                                                                    | > 番号のみ 1        |                                          |                              |
|                                                                              | > 1             |                                          |                              |
| ▶ ページ番号の書式設定(E).                                                             |                 |                                          |                              |
| ページ番号の削除(R)                                                                  |                 |                                          |                              |

にページ番号を挿入します。

セクション1の1ページ目、2ページ目にはページ番号が入らず、セクション2の3ページ目にページ番号1が挿入されます。

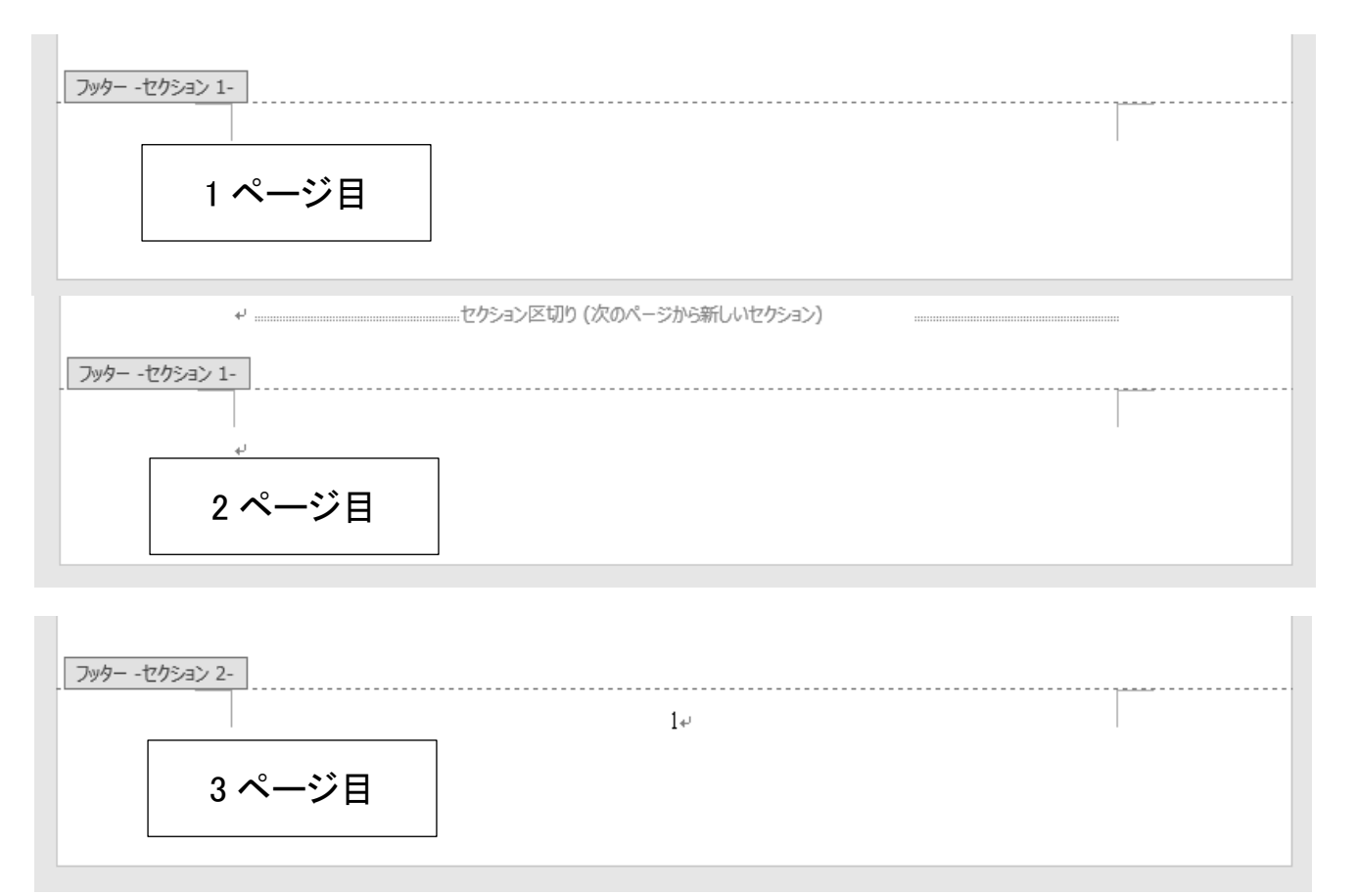

8. [ヘッダーとフッターを閉じる]をクリックし、[ヘッダー/フッター]ツー ルを閉じます。

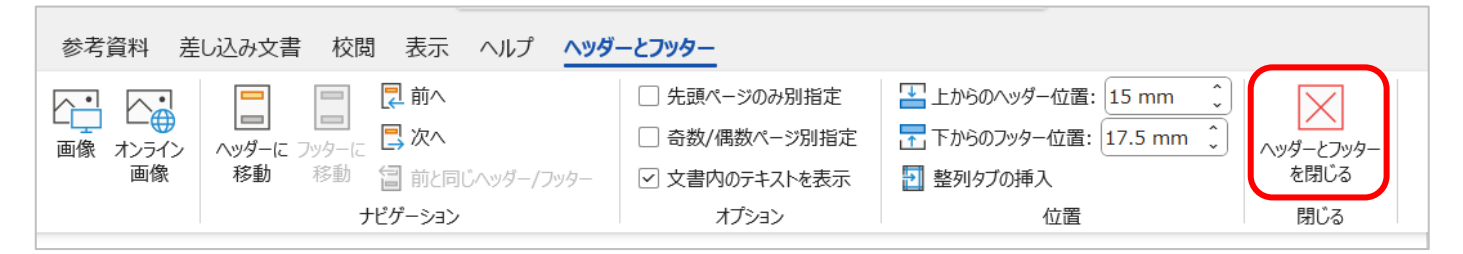